# 【蔵衛門御用達2021⇒DX】エ事のデータ移行手順

### 『蔵衛門御用達2021(2020)』で作成している工事のデータを『蔵衛門御用達DX』に移すには 工事ごとにバックアップデータを作成する必要があります。

『蔵衛門御用達』を起動します。 バックアップデータを作成する工事を選択し、 【工事を開く】をクリックします。

1

3

4

5

2 本棚が表示されます。 ウィンドウの空いているところで右クリックします。

> 「本棚の操作」メニューが表示されます。 【バックアップを作成】を選択し、 【工事(すべての本棚)のバックアップを作成】を クリックします。

バックアップデータを保存する場所を指定し、 【保存】をクリックします。

※<u>外付けハードディスク・USBメモリ・共有サーバーを</u>

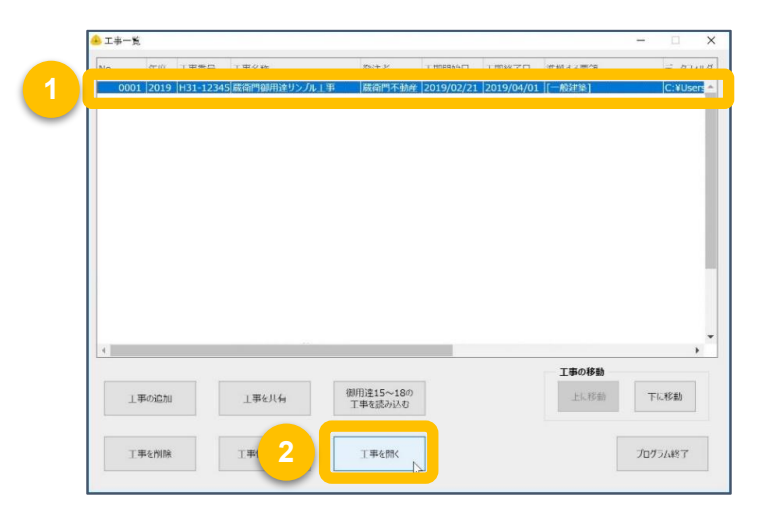

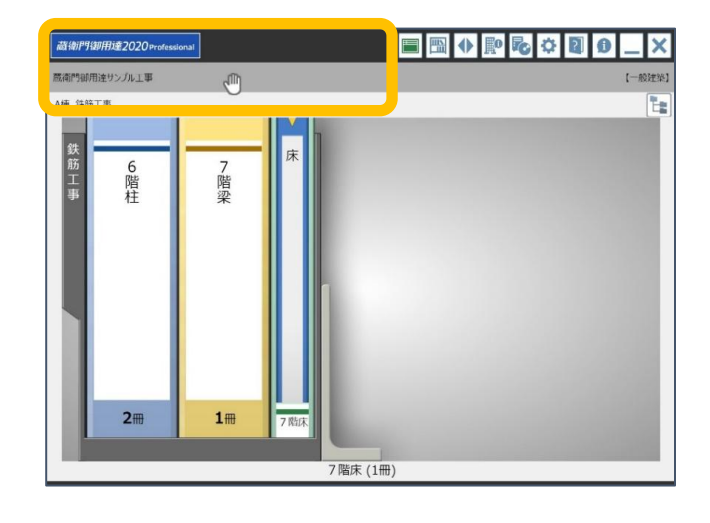

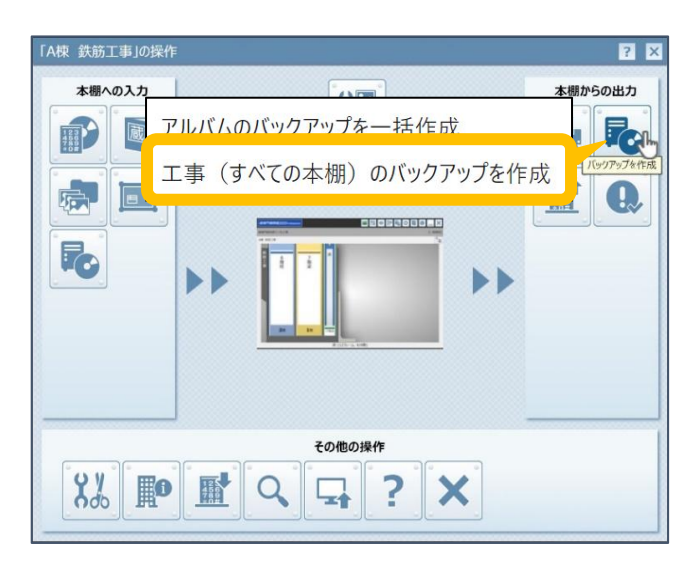

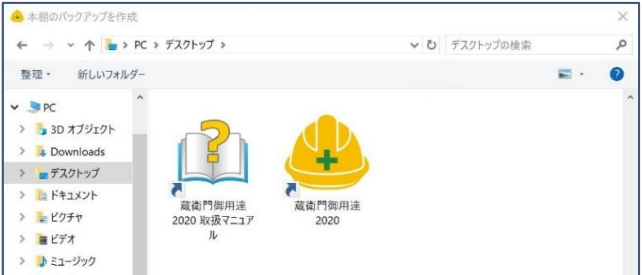

<u>保存場所に指定すると、バックアップデータが</u> <u>正常に保存されない場合があります。</u> <u>デスクトップなどの内蔵ドライブを指定してください。</u>

確認画面が表示されます。 【はい】をクリックします。

「本棚のバックアップを作成しました。」が表示されます。 【OK】をクリックします。

バックアップデータ(.bksx)の作成手順は以上です。 なお、別のパソコンににバックアップデータを 移行するには、USBメモリやSDカード、外付けHDD、 社内の共有フォルダなどをご利用ください。

| > 🐛 Windows (C:) |                        |   |
|------------------|------------------------|---|
| > 🥩 ネットワーク       |                        | 1 |
|                  | *                      |   |
| ファイル名(N):        | 蔵衛門御用達サンプル工事.bksx      |   |
| ファイルの種類(工):      | BKSX(御用達2020本棚のパックアップ) |   |

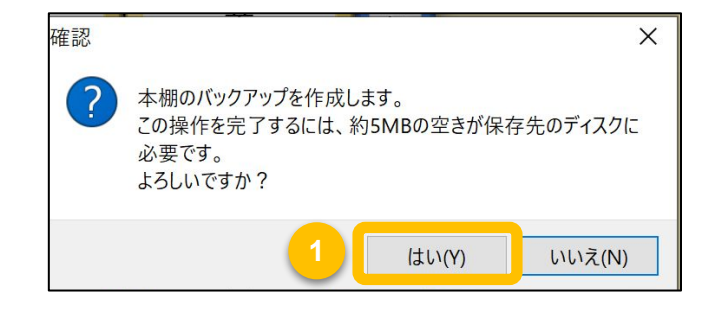

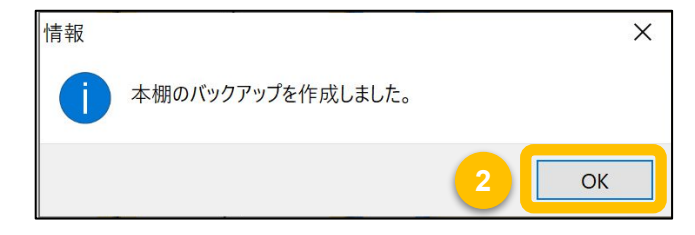

# 【蔵衛門御用達2021⇒DX】エ事のデータ移行手順

### 『蔵衛門御用達DX』に、先ほど作成した工事のバックアップデータを読み込みます。

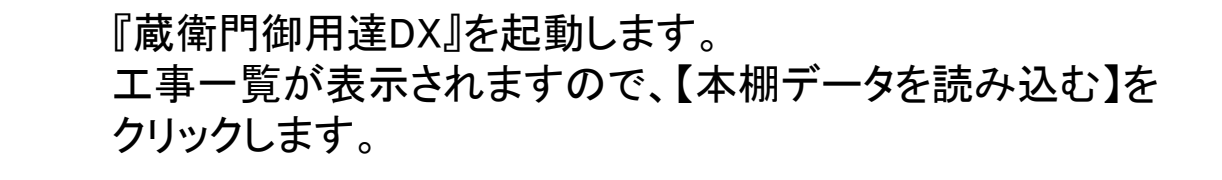

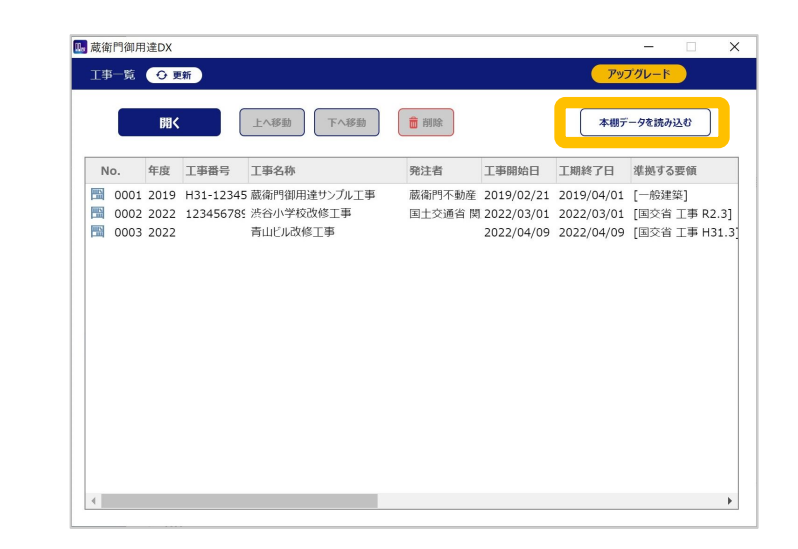

本棚データを読み込みます
読み込むデータを選択してください

ローカルネットワークで 共有しているデータ

キャンセル

本棚のバックアップデータ (BKSDX)

🛄 蔵衛門御用達DX

本棚データを読み込

3

本棚データの読み込みが表示されます。 【本棚のバックアップデータ(BKSDX)】を 選んで【次へ】をクリックします。

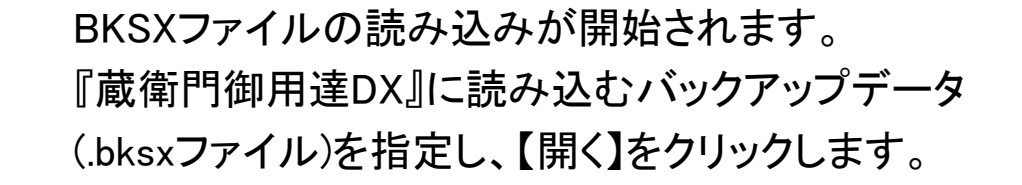

| 🌆 本棚のバックアップを読み込み                                                                                                    |                                                  | ×                   |
|----------------------------------------------------------------------------------------------------|--------------------------------------------------|---------------------|
| ← → 、 ↑ 💺 > PC > デスクトップ >                                                                                                    | <ul> <li>         ・ じ         デフ     </li> </ul> | スクトップの検索            |
| 整理・ 新しいフォルダー                                                                                                    |                                                  | <b>=</b> · <b>0</b> |
| <ul> <li>3D オブジェクト</li> <li>3D オブジェクト</li> <li>デスクトップ</li> <li>ドキュメント</li> <li>ビデオ</li> <li>ビデオ</li> <li>ミニージック</li> <li>こ、Windows (C)</li> <li>ネットワーク</li> </ul> |                                                  |                     |
|                                                                                                    |                                                  |                     |

バックアップデータの確認画面が表示されますので 【OK】をクリックしてください。

|                                                                  | ×  |
|------------------------------------------------------------------|----|
| 新しい本棚を作って、本棚のバックアップを読み込みます。                                      |    |
| データフォルダの場所:                                                      |    |
| C:¥Users¥kuraemon¥AppData¥Roaming¥Lecre¥GOYODX¥xxxxxxxxxxxxxxxxx | 参照 |
|                                                                  |    |

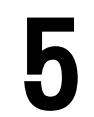

『蔵衛門御用達DX』の本棚に切り替わり 『蔵衛門御用達2021』で作成した本棚の データ移行が完了しました。

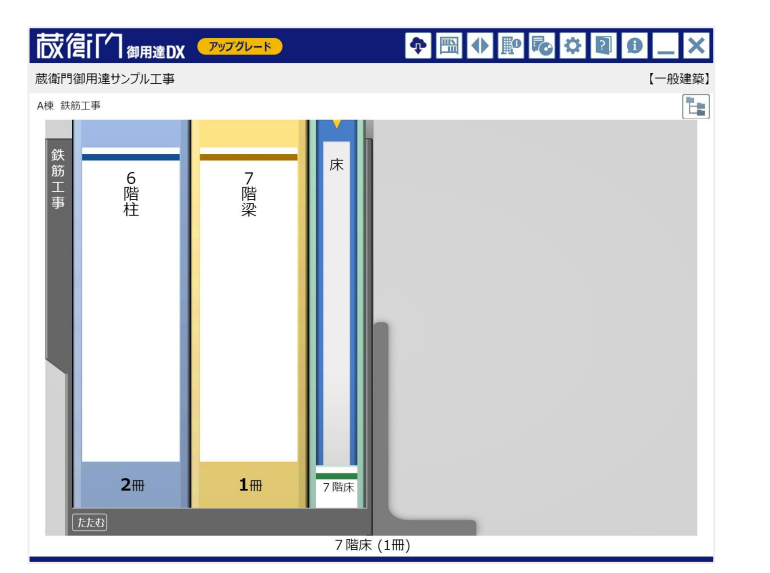

2

## お問い合わせ先

### 蔵衛門 DX相談窓口

お問い合わせ先 https://www.kuraemon.com/contact/

よくある質問 https://www.kuraemon.com/support/